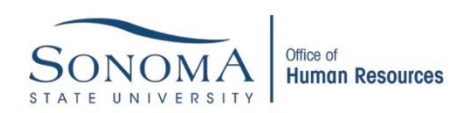

## Instructions for e-signing

- Click on Signature field to create a digital signature.
- 2. If you already have a digital signature on your computer, this window will appear.

Click Sign to proceed with your existing digital signature.

do NOT check "Lock Document After Signing" box

|         | Signature                                             | Signature (Click to sign) |
|---------|-------------------------------------------------------|---------------------------|
| Sign Do | ocument                                               | ×                         |
| Sign    | As:                                                   | •                         |
| Certif  | icate Issuer:                                         | Info                      |
|         | Appearance                                            | s Standard Text           |
|         |                                                       | ۲                         |
| E Lo    | ck Document After Signing                             | 0                         |
| ١       | Click Review to see if document<br>may affect signing | content Review            |
|         |                                                       | Sign Cancel               |

3. If you already have a digital signature on your computer, however for another user, and wish to set up a new signature, select "New ID" from drop down menu.

| Sign Docum   | ent 💌                                                                               |
|--------------|-------------------------------------------------------------------------------------|
| Sign As:     | First Name Last Name (First Name Last Name) 2 🔻 🍘                                   |
| Certificate  | First Name Last Name (First Name Last Name) 2020.01.09<br>Refresh ID List<br>New ID |
|              | •                                                                                   |
| Lock D       | ocument After Signing 📀                                                             |
| i Clio<br>ma | ck Review to see if document content Review                                         |
|              | Sign Cancel                                                                         |

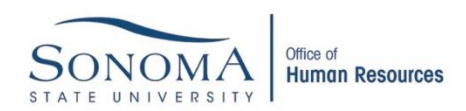

4. If you do not have a digital signature on your computer, this screen will appear. Select "new digital ID" and click

| Add Digital ID                               | ×             |
|----------------------------------------------|---------------|
| I want to sign this document using:          |               |
| My existing digital ID from:                 |               |
| ④ A file                                     |               |
| A roaming digital ID accessed via a server   |               |
| A device connected to this computer          |               |
| A new digital ID I want to create now Cancel | < Back Next > |

5. You will have the choice of creating a new digital ID file, or a Windows Certificate ID. Select one

> and click Next > and follow the instructions to create your digital ID.

| Add Digital ID                                                                                                    | × |  |  |
|----------------------------------------------------------------------------------------------------|---|--|--|
|                                                                                                    |   |  |  |
| Where would you like to store your self-signed digital ID?                                                                                                    |   |  |  |
| O New PKCS#12 digital ID file                                                                                                    |   |  |  |
| Creates a new password protected digital ID file that uses the standard PKCS#12 format.<br>This common digital ID file format is supported by most security software applications,<br>including major web browsers. PKCS#12 files have a .pfx or .p12 file extension. |   |  |  |
| Windows Certificate Store                                                                                                    |   |  |  |
| Your digital ID will be stored in the Windows Certificate Store where it will also be available<br>to other Windows applications. The digital ID will be protected by your Windows login.                                                                             |   |  |  |
|                                                                                                    |   |  |  |
|                                                                                                    |   |  |  |
|                                                                                                    |   |  |  |
|                                                                                                    |   |  |  |
|                                                                                                    |   |  |  |
|                                                                                                    |   |  |  |
|                                                                                                    |   |  |  |
|                                                                                                    |   |  |  |
| Cancel < Back Next >                                                                                                    |   |  |  |
|                                                                                                    |   |  |  |

 Input your name and email address, as well as other optional organization/company information.

| Add Digital ID                                                                          |                                        | ×  |  |  |  |  |  |
|-----------------------------------------------------------------------------------------|----------------------------------------|----|--|--|--|--|--|
|                                                                                         |                                        |    |  |  |  |  |  |
| Enter your identity information to be used when generating the self-signed certificate. |                                        |    |  |  |  |  |  |
| Na <u>m</u> e (e.g. John Smith):                                                        | First Name Last Name                   |    |  |  |  |  |  |
| Organizational <u>U</u> nit:                                                            | Optional                               |    |  |  |  |  |  |
| Organization Name:                                                                      | Optional                               |    |  |  |  |  |  |
| <u>E</u> mail Address:                                                                  | email@email.com                        |    |  |  |  |  |  |
| <u>C</u> ountry/Region:                                                                 | US - UNITED STATES                     |    |  |  |  |  |  |
| <u>K</u> ey Algorithm:                                                                  | 1024-bit RSA 💌                         |    |  |  |  |  |  |
| Use digital ID <u>f</u> or:                                                             | Digital Signatures and Data Encryption |    |  |  |  |  |  |
|                                                                                         |                                        |    |  |  |  |  |  |
|                                                                                         |                                        |    |  |  |  |  |  |
|                                                                                         |                                        |    |  |  |  |  |  |
|                                                                                         |                                        |    |  |  |  |  |  |
| Cancel                                                                                  | < Back Finis                           | sh |  |  |  |  |  |

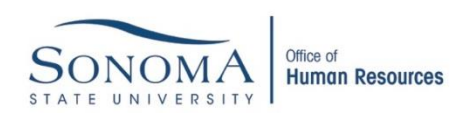

7. After all required fields are completed, save the PDF file and draft a new email to attach the document to.

| 🔁 Save As                            |                                       |                                                      |                 |                |  |  |  |  |  |
|--------------------------------------|---------------------------------------|------------------------------------------------------|-----------------|----------------|--|--|--|--|--|
| 😋 🗢 🗮 Desktop 🔸                      |                                       | <b>- - - + - + - + - + - + - + + + + + + + + + +</b> | Search Desktop  | Q              |  |  |  |  |  |
| Organize ▼ New folder 🖁 🗄 ▼ 🕡        |                                       |                                                      |                 |                |  |  |  |  |  |
| ☆ Favorites                          | <ul> <li>Name</li> </ul>              | Size                                                 | Item type       | Date modified  |  |  |  |  |  |
| 📃 Desktop                            | 🔚 Libraries                           |                                                      |                 |                |  |  |  |  |  |
| 🗼 Downloads                          | = 18                                  |                                                      |                 |                |  |  |  |  |  |
| 🔛 Recent Places                      | 1 Computer                            |                                                      |                 |                |  |  |  |  |  |
|                                      | 🗣 Network                             |                                                      |                 |                |  |  |  |  |  |
| 🥃 Libraries                          | 1                                     | 13 KB                                                | Adobe Acrobat D | 1/9/2015 12:25 |  |  |  |  |  |
| Documents                            | <b>1</b>                              | 101 KB                                               | Adobe Acrobat D | 1/2/2015 8:49  |  |  |  |  |  |
| J Music                              | <b>1</b>                              | 33 KB                                                | Adobe Acrobat D | 1/5/2015 4:47  |  |  |  |  |  |
| Pictures                             | 2                                     | 1 KB                                                 | Shortcut        | 12/15/2014 12  |  |  |  |  |  |
| Videos                               |                                       |                                                      |                 |                |  |  |  |  |  |
|                                      |                                       | III                                                  |                 | 4              |  |  |  |  |  |
| File name: Question                  | onnaire_with_Instructions (2)         | l.pdf                                                |                 | -              |  |  |  |  |  |
| Save as type: Adobe I                | Save as type: Adobe PDF Files (*.pdf) |                                                      |                 |                |  |  |  |  |  |
|                                      |                                       |                                                      |                 |                |  |  |  |  |  |
| Alide Folders Save to Online Account |                                       |                                                      |                 |                |  |  |  |  |  |
|                                      |                                       |                                                      |                 | .d             |  |  |  |  |  |